## UMWMS リリースノート 2302E

| 発行日   | 2023/03/27 |
|-------|------------|
| 最終改訂日 | -          |

株式会社シナプスイノベーション

© Synapse Innovation Inc.

Confidential

## 目次

| 目次                          | 1 |
|-----------------------------|---|
| 改訂履歷                        | 2 |
| 1. 概要                       | 3 |
| 2. 詳細                       | 4 |
| 2.1. WMS棚卸処理におけるバッチサイズ設定の追加 | 4 |
| 2.2. WMS新規在庫入力(単票形式)        | 4 |
| 2.3. 不具合修正                  | 4 |
| 3. アップグレード手順                | 5 |
| 4. UMWMS用設定                 | 8 |
| 4.1. UM共通用設定                | 8 |

## 改訂履歴

| 改訂日        | Ver. | 改訂内容 |
|------------|------|------|
| 2023/03/27 | 1.53 | 発行   |

- 本書の一部または全部を無断で複製・転載することはお断りします。
- 本書の内容は将来予告なしに変更することがあります。
- 本製品をご利用いただいた結果の影響につきましては上項に関わらず責任を負いかねますのでご了承ください。

## 1. 概要

本リリースにおいて、下記の変更を実施いたしました。

- WMS棚卸処理におけるバッチ処理の追加
- WMS新規在庫入力(単票形式)
- 不具合修正

各変更内容につきましては、次ページ [詳細]よりご確認ください。

アップグレード後の各変更による設定の追加等につきましては、[UMWMS用設定]よりご確認ください。

## 2. 詳細

#### 2.1. WMS棚卸処理におけるバッチサイズ設定の追加

WMS棚卸処理における検索、修正で大量データに対応できるようにするため、バッチサイズの設定を追加しました。

ご利用にはカスタムメタデータ型「WMS修正在庫入力のバッチサイズ」の設定が必要です。 ※カスタムメタデータ型の詳細につきましては、「UM共通:システム管理者ユーザガイド」の「カスタム メタデータ型の設定【必須/任意】」をご参照ください。

#### 2.2. WMS新規在庫入力(単票形式)

連続して繰り返し入力しやすくするため、以下の項目の値を保持するように変更しました。 ・倉庫

・エリア(※入力されている場合)

・棚番(※入力されている場合)

#### 2.3. 不具合修正

下記機能で不具合修正を実施しました。

- 棚出入力、デジタルピッキング
   エリアに初期表示される仮エリアを以下の通りに修正しました。
   在庫場所マスタ.仮出荷エリア→在庫場所マスタ.仮入荷エリア
- WMS出荷予定、デジタルピッキング 検索条件である製番、製造番号の検索を、あいまい検索に変更しました。
- WMS新規在庫入力(単票形式)
   既存の値を更新したときに、正常に値が更新されない不具合を解消しました。
- WMS棚卸
   開始ボタンをクリックしたときに、一部WMS棚卸ロット詳細が作成されない不具合を解消しました。
- 出荷確定
   15件以上の件数でも出荷確定が出来るように処理を修正しました。

## 3. アップグレード手順

パッケージURL: ①Schema ②Label ③Utility ④Domain ⑤Service ①~⑤のパッケージURLは「UM共通 リリースノート 2302E」に記載しています。 ⑥WMS ver.1.53.0 https://login.salesforce.com/packaging/installPackage.apexp?p0=04t2x00000400D0AAK

#### <手順>

# 本番へのアップグレード前には必ずSandboxにて検証ください。 上記URLのloginをtestに置換してアップグレードください。 (例)https://test.salesforce.com/packaging/installPackage.apexp?p0=パッケージID

- 2) ①Schema~⑤Serviceのアップグレードを実施します。
   「UM共通 リリースノート 2302E」を参考に、URLの実行を行ってください。
   ※必ずパッケージURL⑥の前に行ってください。
- ⑥WMSのアップグレードを実施します。
   上記パッケージURL⑥にアクセスします。
- 4) ログイン画面が表示されます。アップグレードする環境のユーザでログインしてください。

| s           | alesforce      |   |
|-------------|----------------|---|
| ユーザ名        | 12件の保存されたユーザ名  | 5 |
| パスワード       |                |   |
|             | ログイン           |   |
| ☑ ログイン情報を保  | 存する            |   |
| パスワードをお忘れです | か? カスタムドメインを使用 | 3 |
| カスタマーユーザではあ | りませんか? 無料トライアル |   |

- 5) アップグレード実行画面が表示されます。
  - ※アップグレード実行前に、今回アップグレードを行うバージョンになっているか、必ずバージョン名 を確認してください。

<実行手順> a) 「管理者のみのインストール」をクリックします。 下図のように「同意」チェックボックスがある場合は、ONにします。

b)

`

| レント作品                              | クレート SNPS_U<br><sup> </sup> 戏者 Synapse Innovation Inc. | Im_scnema                           |                          |
|------------------------------------|--------------------------------------------------------|-------------------------------------|--------------------------|
| <b>し</b> 以前のパ<br>できます。<br>インストール済む | 「一ジョンがインストールされ<br>か: ver 1.0.0 (1.0) 新しいバー:            | ています。既存のデータ<br>ジョン: ver 1.0.0 (1.0) | タを保持したままアップグレード          |
| <ul> <li>管理者のみのイ<br/>ル</li> </ul>  | 2<br>                                                  |                                     | 特定のプロファイルのイ<br>ンストール     |
| A Salesforce の A ストールします           | ppExchange パートナープログラム<br>よ。 💿                          | の一環として配布できない S                      | alesforce 以外のアプリケーションをイン |
|                                    | ige パートナープログラムの一環として配                                  | 品布できない Salesforce 以外のア              | プリケーションをインストールすることに同意し   |
| Salesforce の AppExchan<br>ます。      |                                                        |                                     | アップグレード キャンセル            |

アップグレード完了後、画面に「アップグレードが完了しました」のメッセージが表示されます。「完了」 ボタンをクリックします。

下図のような画面が表示された場合は、完了メールを確認後に「完了」ボタンをクリックします。

| アップク コメント作成                                                        | ブレード sn | nps_um_schema               |                        |  |  |  |  |
|--------------------------------------------------------------------|---------|-----------------------------|------------------------|--|--|--|--|
| このアプリケーションのアップグレードには時間がかかります。     アップグレードが完了すると、メールで通知されます。     第7 |         |                             |                        |  |  |  |  |
| アプリケーション名<br>snps_um_schema                                        | 公開者     | <b>バージョン名</b><br>ver 1.15.0 | <b>バージョン番号</b><br>1.15 |  |  |  |  |

6) 「インストール済みパッケージ」画面が表示されます。 インストールしたパッケージ名のバージョン番号を確認してください。

アップグレードを行ったバージョンになっていればアップグレード完了です。 ※パッケージごとに、手順 3)~ 6)のアップグレード作業を繰り返し行ってください

| -                                                                                             |                                                                                         | Q                                                                                                    | [設定] を検索                                                                                                  |                                                                               |                                                                          |                                  |                      |                            |                 | *• 8                                 | <b>;</b> ? x           | \$ 🐥 💍                                                              |
|-----------------------------------------------------------------------------------------------|-----------------------------------------------------------------------------------------|----------------------------------------------------------------------------------------------------|----------------------------------------------------------------------------------------------------|-------------------------------------------------------------------------------|--------------------------------------------------------------------------|----------------------------------|----------------------|----------------------------|-----------------|--------------------------------------|------------------------|---------------------------------------------------------------------|
| ジジン 設定 ホーム オブジェ                                                                               | クトマネージャ 🗸                                                                               |                                                                                                    |                                                                                                    |                                                                               |                                                                          |                                  |                      |                            |                 |                                      |                        |                                                                     |
| Q インストール<br>マ アプリケーション                                                                        | 設定イン                                                                                    | ストール済みパッ                                                                                                    | ケージ                                                                                                    |                                                                               |                                                                          |                                  |                      |                            |                 |                                      |                        |                                                                     |
| <ul> <li>パッケージ</li> <li>インストール済みパッケージ</li> <li>機能設定</li> <li>分析</li> <li>Analytics</li> </ul> | インストール<br>AppExchangeページで<br>アブリケーションやエルボ<br>スできます。こかホーネ<br>インストール済みパッケ<br>パッケージを育明会する6 | ・済みパッケージ<br>・は、開発済みのアラリケーションやコン<br>ーやれは、パッケージでやクストールさ<br>やけースをグリックして、他の親<br>・ジの構にあるいクにより、このページ<br>は、「アンインストール」をグリックしま | ポーネントを参照したり、トライアルを<br>れます。、インストール直接は、すべてく<br>注意構設を使用して個々にリレースし<br>から別のアクシュンを実行できます。<br>す。パタケーンのライセンスを管理す。 | したり、ダウンロードして、;<br>カカスタムアプリケーション、<br>たり、 グループ単位でリッ・<br>5 には、 <b>[ライセンスの管</b> ] | ち客様の salesforce com 環境<br>タブ、およびカスタムオブジェクト<br>- へしたびできます。<br>■】をクリックします。 | に直接インストールたりする。<br>に「開発中」のマーりが付いて | ことができます。<br>こわり、組織内の | パッケージのインストーノ<br>ユーザは利用できませ | レの詳細は<br>ん。このたい | <u>こちら</u> をご覧ください。<br>カ. アプリケーションをテ | כס<br> <br>גרלטגנילוג: | パージのへいう <table-cell><br/>MannExchanæ A<br/>タマイズしてからリリー</table-cell> |
| 、<br>自動 <mark>インストール</mark> アプリケ                                                              | インストール済み                                                                                | パッケージ                                                                                                    |                                                                                                    |                                                                               |                                                                          |                                  |                      |                            |                 |                                      |                        |                                                                     |
| ーション                                                                                          | アクション                                                                                   | パッケージ名                                                                                                    | 公開者                                                                                                    | パージョン番号                                                                       | 名前空間プレフィックス                                                              | インストール日                          | 制限                   | アプリケーション                   | タブ              | オブジェクト Ap                            | pExchange ᆌ            | 崔備完了                                                                |
|                                                                                               | アンインストール                                                                                | snps um label                                                                                                    | Synapse Innovation Inc.                                                                                   | 1.3                                                                           | snps_um                                                                  | 2022/08/08 18:52                 | 1                    | 0                          | 0               | 0 不行                                 | 合格                     |                                                                     |
| 探しているものが見つかりませんか?                                                                             | アンインストール                                                                                | UMProductionManagement                                                                                                | Synappe Innovation Inc.                                                                                   | 1.13                                                                          | snps_um                                                                  | 2022/08/08 19:06                 | 1                    | 2                          | 2               | 0 습행                                 | 烙                      |                                                                     |
| クローハル検索をの試しください。                                                                              | アンインストール                                                                                | snps um domain                                                                                                    | Synapse Innovation Inc.                                                                                   | 1.14.1                                                                        | snps_um                                                                  | 2022/08/08 18:56                 | 1                    | 0                          | 5               | 1 不;                                 | 合格                     |                                                                     |
|                                                                                               | アンインストール 📩                                                                              | snps um schema<br>説明<br>04t2x000004C0RrAAK                                                                            | Synapse Innovation Inc.                                                                                   | 1.15                                                                          | snpsjum                                                                  | 2022/08/08 18:46                 | 1                    | 0                          | 73              | 129 不指                               | 台格                     |                                                                     |
|                                                                                               | アンインストール                                                                                | snps um service                                                                                                    | Synapse Innovation Inc.                                                                                   | 1.2                                                                           | snps_um                                                                  | 2022/08/08 18:57                 | 1                    | 0                          | 0               | 0 不;                                 | 合格                     |                                                                     |
|                                                                                               | アンインストール                                                                                | snps um utility                                                                                                    | Synapse Innovation Inc.                                                                                   | 1.6                                                                           | snps_um                                                                  | 2022/08/08 18:53                 | 1                    | 0                          | 0               | 0 습                                  | 烙                      |                                                                     |
|                                                                                               | アンインストール。<br>アンインストールされ                                                                 | されたパッケージ<br>たパッケージのデータのアーカイブはあり                                                                                       | ほせん                                                                                                    |                                                                               | -                                                                        |                                  |                      |                            |                 |                                      |                        |                                                                     |

## 4. UMWMS用設定

UMWMSの変更内容をご利用のために、一部設定をしていただく必要があります。 ご利用環境のverや設定状況によっては設定不要の内容もございます。あらかじめご了承ください。

#### 4.1. UM共通用設定

UM共通リリースノートにも同様に設定の記載があります。 下記資料の設定内容を参考に、設定を行ってください。 「UM共通リリースノート 2302E」